MEDIA MANAGER HELP GUIDE

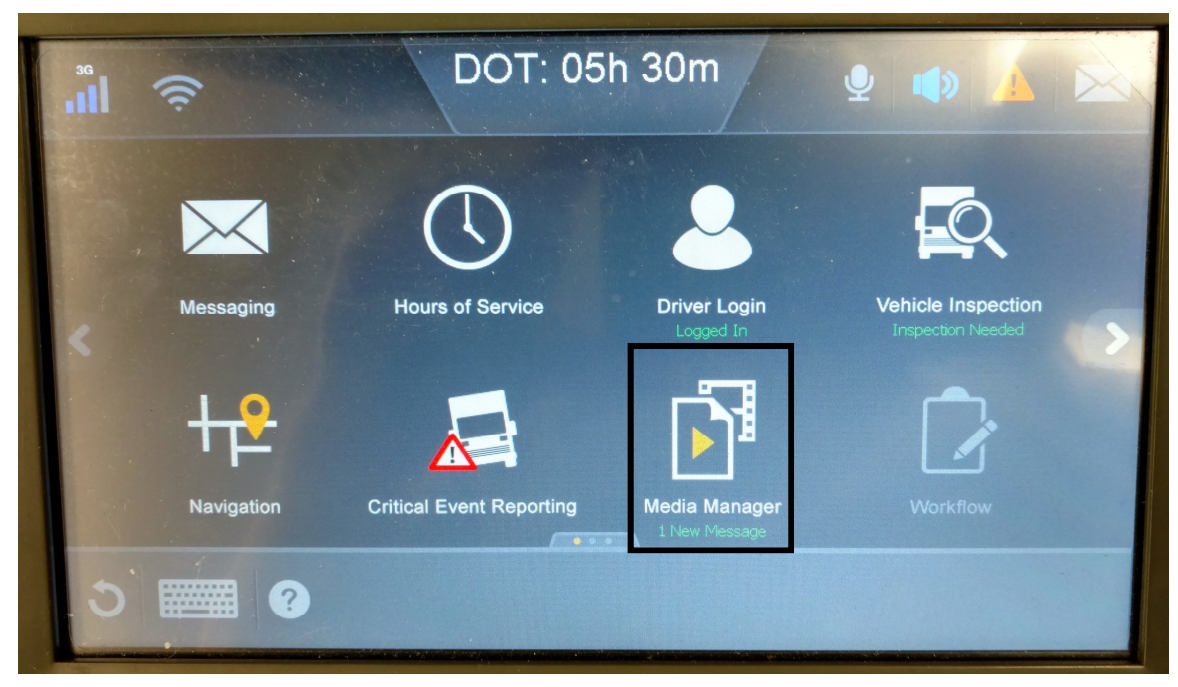

After logging into your ELD find and tap the Media Manager icon on the home screen.

| category: All    | DOT: 05h 30m<br>Media Manager | ¥ 🔹       |         |
|------------------|-------------------------------|-----------|---------|
| Mes              | sage                          | Available | Expires |
| Maps to Location |                               | 4/24/2018 | Never   |
|                  |                               |           |         |
| 3 📰 ?            |                               |           | Search  |

After opening the Media Manager you will see any media messages that have been sent to you. Tap any of the messages that you want to view.

MEDIA MANAGER HELP GUIDE

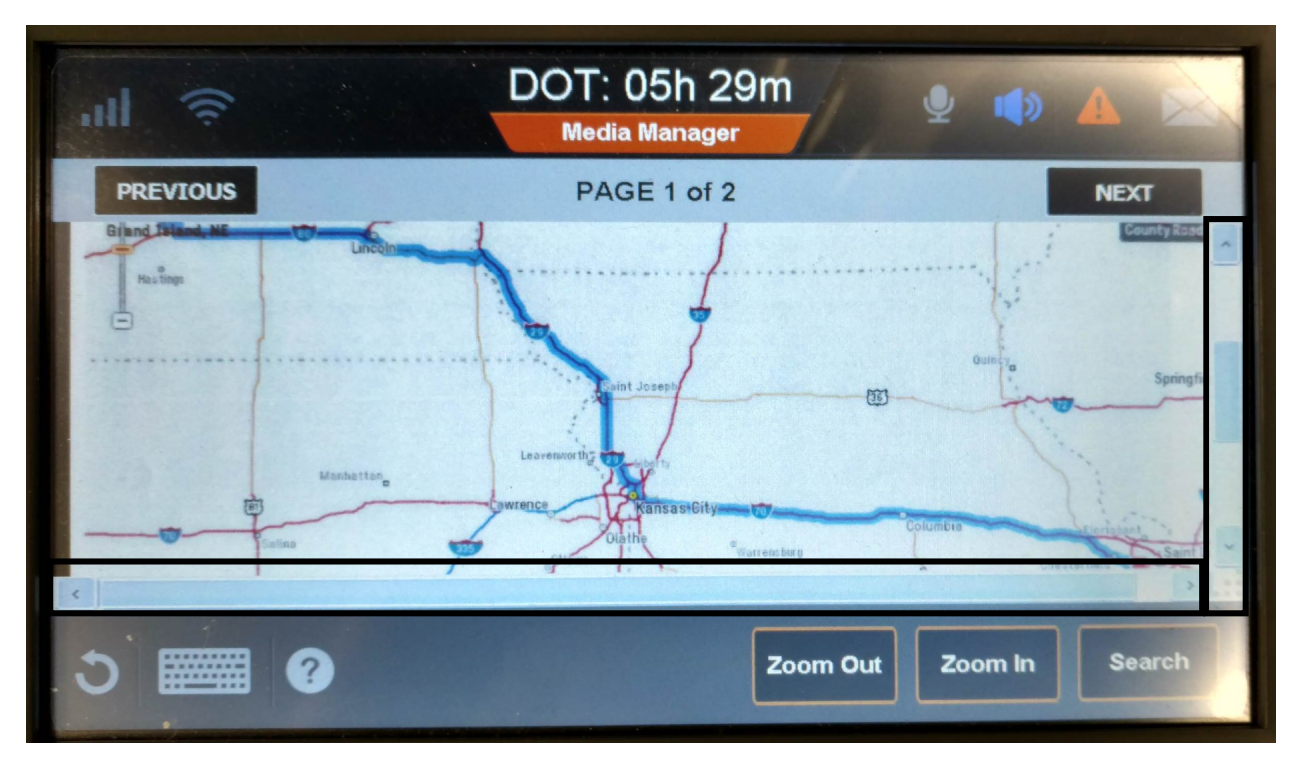

After selecting your media you can use the slider bars (shown above) to move the image around to view it more clearly.

| 3G                               | ((r.                                                                                                 |                                                  |                                                |                                       |                                |                            | DC                           | )T:<br>Media               | 05h<br>Mana    | 29m<br><sub>ger</sub> | Ŷ  |       | 4    | X |
|----------------------------------|----------------------------------------------------------------------------------------------------|--------------------------------------------------|------------------------------------------------|---------------------------------------|--------------------------------|----------------------------|------------------------------|----------------------------|----------------|-----------------------|----|-------|------|---|
| Ρ                                | REVIOUS                                                                                              |                                                  |                                                |                                       |                                |                            |                              | PAG                        | € 2 o          | f 2                   |    |       | NEXT |   |
| Gran<br>Miles:<br>Truck<br>North | d Island, NE to Fento<br>533.4 Time: 8:15 Cos<br>Config: Weight: 80,000i<br>America, Shortest, Natio | on, MO<br>at: \$750<br>bs Hel<br>onal Net<br>Leg | : No S<br>40<br>ght: 13ft<br>work, 55<br>Total | tops<br>6in Ler<br>3' Trailer,<br>Leg | ngth: 53ft<br>Borders<br>Total | i Oin Wi<br>Open, H<br>Leg | dth: 102<br>lighway<br>Total | in Axies; (<br>Only<br>Leg | 5 LCV<br>Total |                       | •  |       |      |   |
| Stop                             | Grand Island, NE, Hall                                                                               | 0.0                                              | Miles<br>0.0                                   | 0.00                                  | 0.00                           | Hours<br>0:00              | 0:00                         | Est.GHG                    | Est.GHG        |                       |    |       |      |   |
|                                  | Fenton, MO, St Louis                                                                                 | 533.4                                            | 533.4                                          | 750.40                                | 750,40                         | 8:15                       | 8:15                         | 1973,5                     | 1973.5         |                       |    |       |      |   |
|                                  |                                                                                                    |                                                  |                                                |                                       |                                |                            |                              |                            |                |                       |    |       |      |   |
|                                  |                                                                                                    |                                                  |                                                |                                       |                                |                            |                              |                            |                |                       |    |       |      |   |
|                                  |                                                                                                    |                                                  |                                                |                                       |                                |                            |                              |                            |                |                       |    |       |      | > |
| )                                |                                                                                                    | ?                                                |                                                |                                       |                                |                            |                              |                            |                | Zoom Out              | Zo | om In | Sear |   |

You can also use the Next and Previous buttons to jump between attachments and pages or use the Zoom In and Zoom Out buttons to help read small text more easily.